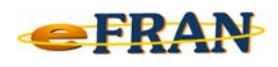

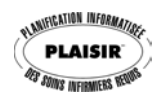

## Petit rappel ou Astuce du mois Février 2009

## <u>Enregistrer/effacer les journées et les</u> <u>heures « sans cliquer » !</u>

En ce qui concerne l'enregistrement/l'effacement des journées et des heures, vous pouvez utiliser la méthode classique qui est « un clic » de souris dans la case appropriée.

Toutefois si vous avez beaucoup de cases à remplir ou à effacer, comme pour une action avec un « Horaire début - fin », voici une autre méthode.

Pour enregistrer un « X » à une journée ou un « 1 » à une case horaire :

⇒ appuyer sur la touche « <u>Majuscule/Shift</u> » et tout en la gardant enfoncée, survoler avec le pointeur de votre souris les cases journées et horaires voulues.

Pour effacer un « X » à une journée ou un « 1 » à une case horaire :

⇒ appuyer sur la touche « <u>Ctrl</u> » et tout en la gardant enfoncée, survoler avec le pointeur de votre souris les cases journées et horaires voulues.

Référence : rubrique « Écran - Plan de soins », sous-rubrique « Ajouter une intervention au plan de soins », suivi de « Méthode de saisie des actions de soins » ainsi que de « Horaire 24 heures » et finalement « Truc de saisie » de l'aide en ligne.

Bonne utilisation du eFRAN!

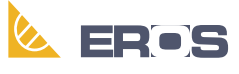

Équipe de Recherche Opérationnelle en Santé